## How to do a Google review:

- 1. Go to the internet and type "accounts.google.com/signup"
- 2. Fill in the fields on the right to create your account.
  - If you already have a gmail account, simply log in.
- 3. You now have a gmail account.
- 4. In the Google search bar type the name of the practice.
- 5. On the right hand side is a box with a little map and a picture.
- 6. Click the "Write a Review" button in that box.
- 7. Another box will appear in the middle of the screen to write your review.
  - Please rate us however you would like and
    - jot down a review about your experience with us.
- 9. Finally click on the "Post" button.

## You are done! Thank you for your review!!!!!